### 2022 年全米女子オープン予選

#### USGA ホームページでのエントリー手続きの参考例

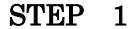

USGA ホームページ (<u>http://www.usga.org</u>) で「アカウント登録 (Sign up) を行う

※すでにアカウントを持っている場合はそのアカウントを使用すること

※別紙「プレーヤーアカウント作成の手引き」を参照のこと

STEP 2

登録したアカウントにログイン (Sign In) して、エントリーに必要な情報の入力・選択を行う

STEP 3

エントリーフィーをクレジットカード(VISA, MASTER, AMEX, DISCOVER, JCB)で決済する

STEP 4

エントリー申請終了後、アカウントでエントリー状況を確認する

※登録したメールアドレスにエントリー申請終了の確認メールが届きます

#### 注意事項

・入力はすべて半角英数で行ってください。

・一部の入力情報については、画面が進んでいくときに再度の入力や確認が求められる場合があります。

・ブラウザによってはうまくエントリーの入力ができないこともあるようです。その場合、別のパソコンやタブレット端末でエントリー入力を試してください。

・この手引きは USGA ウェブサイトでのエントリー作業の助力となることを目的に作成されており、<u>和文の説明は USGA がエントリー画面で説明している内容を</u> <u>すべて反映しているものではありません</u>。エントリーに関する諸条件については USGA 原文が優先しますので、その内容について必ずご確認ください。

・この参考例はプレーヤーが「未成年のアマチュア」で、両親/保護者が「アカウント管理者」としてエントリーする場合となります。

# エントリー締め切り:2022年4月6日(水)午後5時(米国東部夏時間)

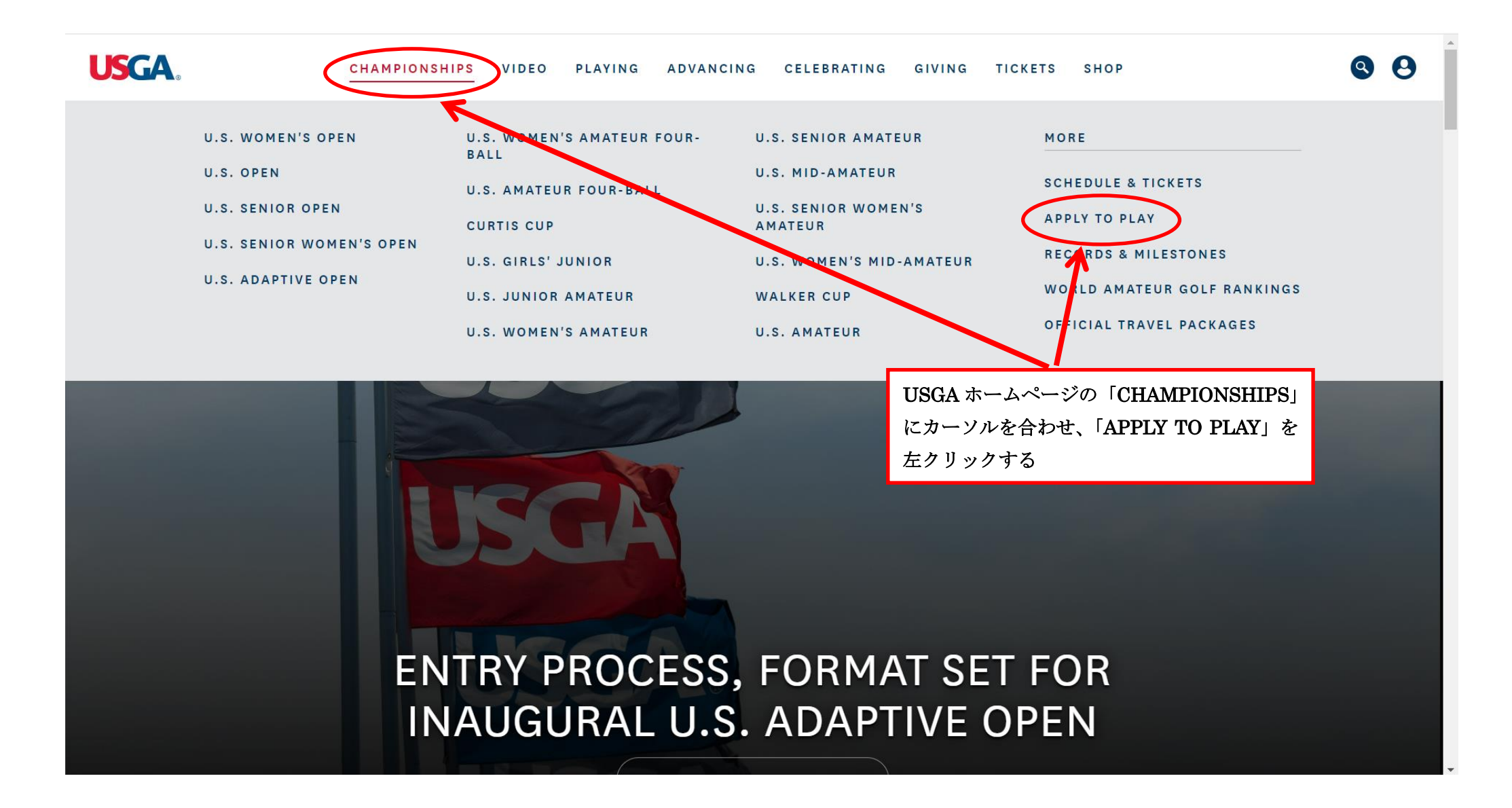

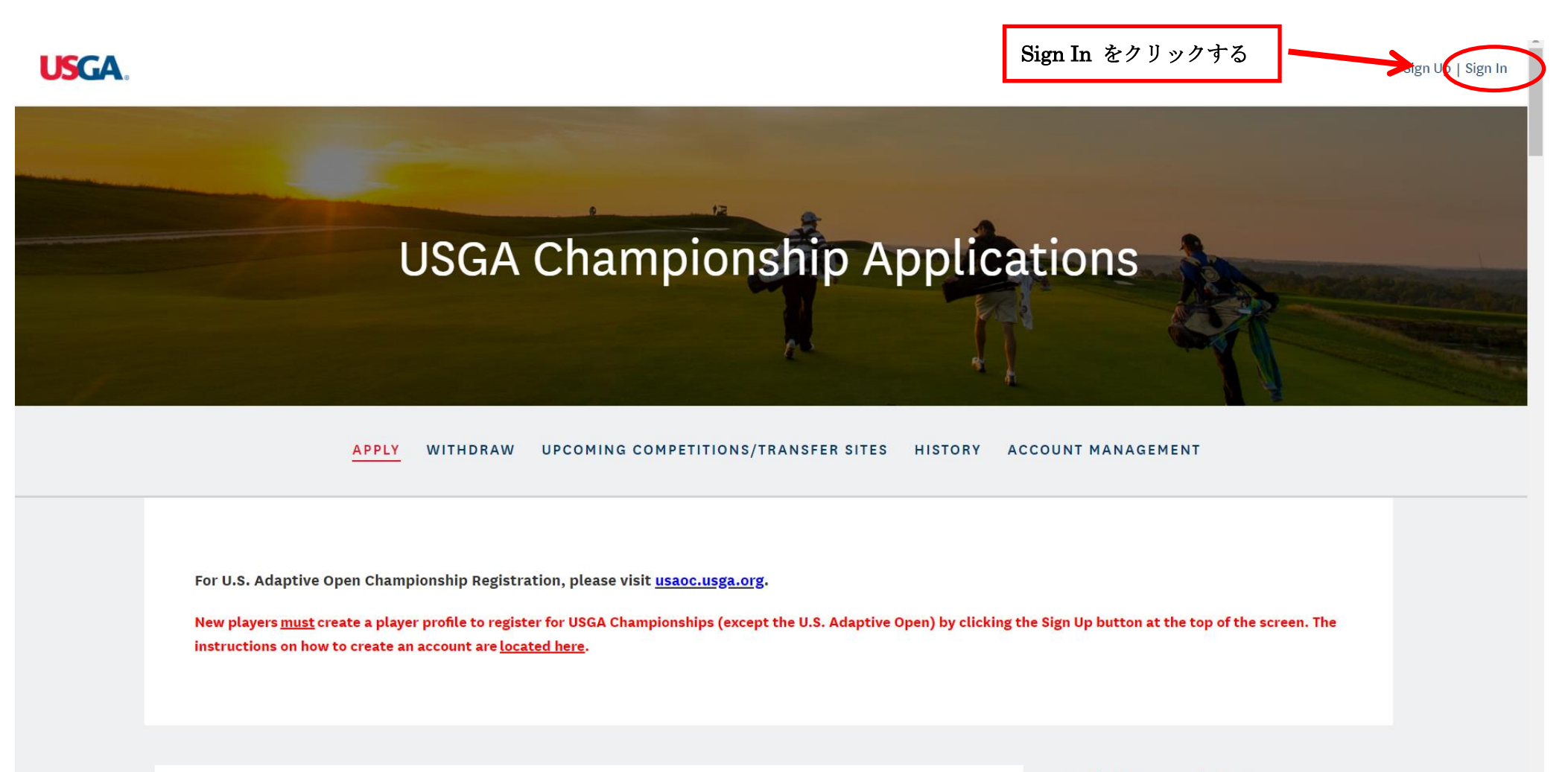

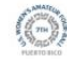

7th U.S. Women's Amateur Four-Ball Championship Grand Reserve Golf Club, Puerto Rico Entries Close: 5:00 PM EDT August 11, 2021 Entry Fee: \$ 150.00 Additional Entry Policies, Procedures &

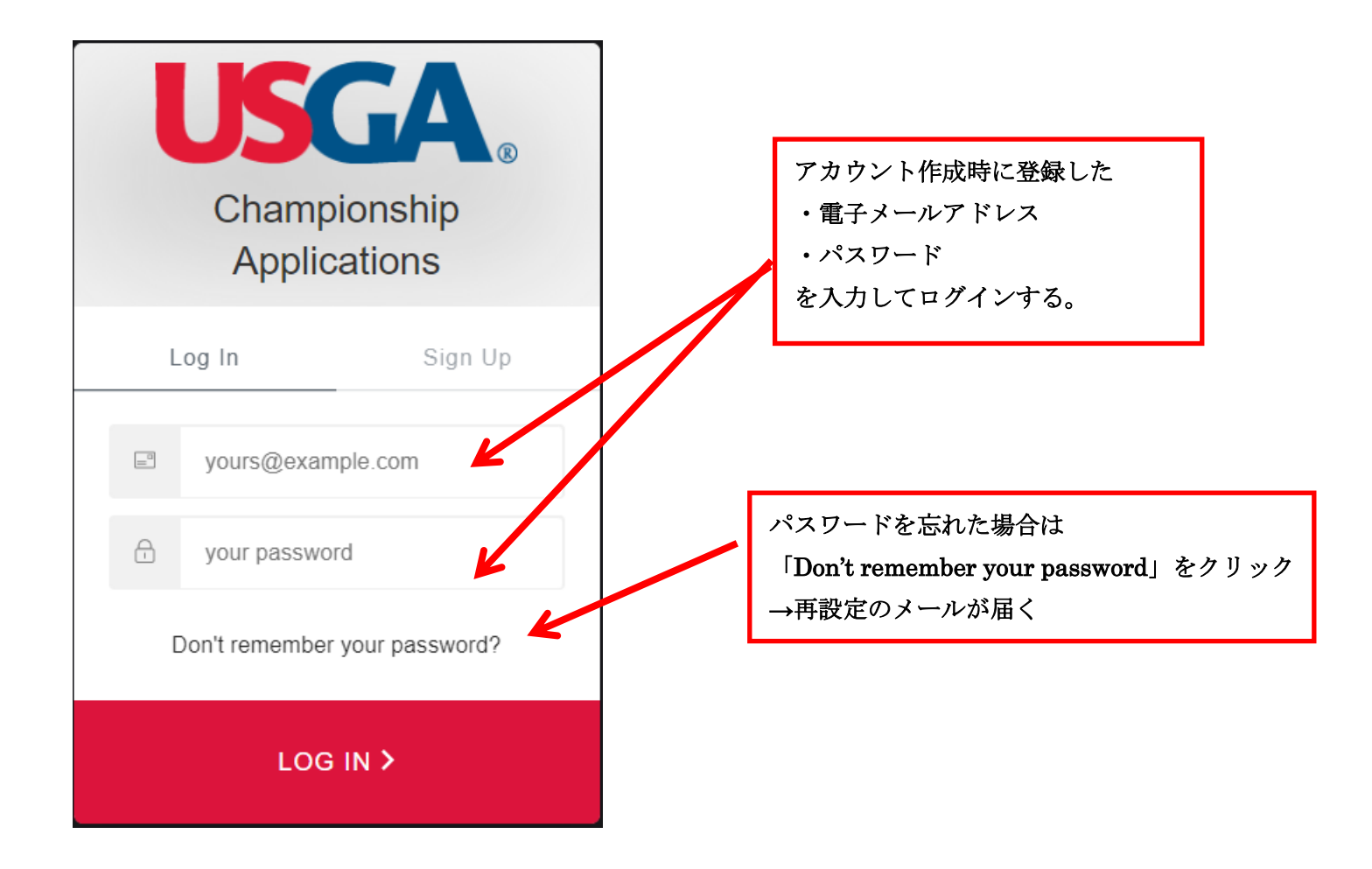

USGA.

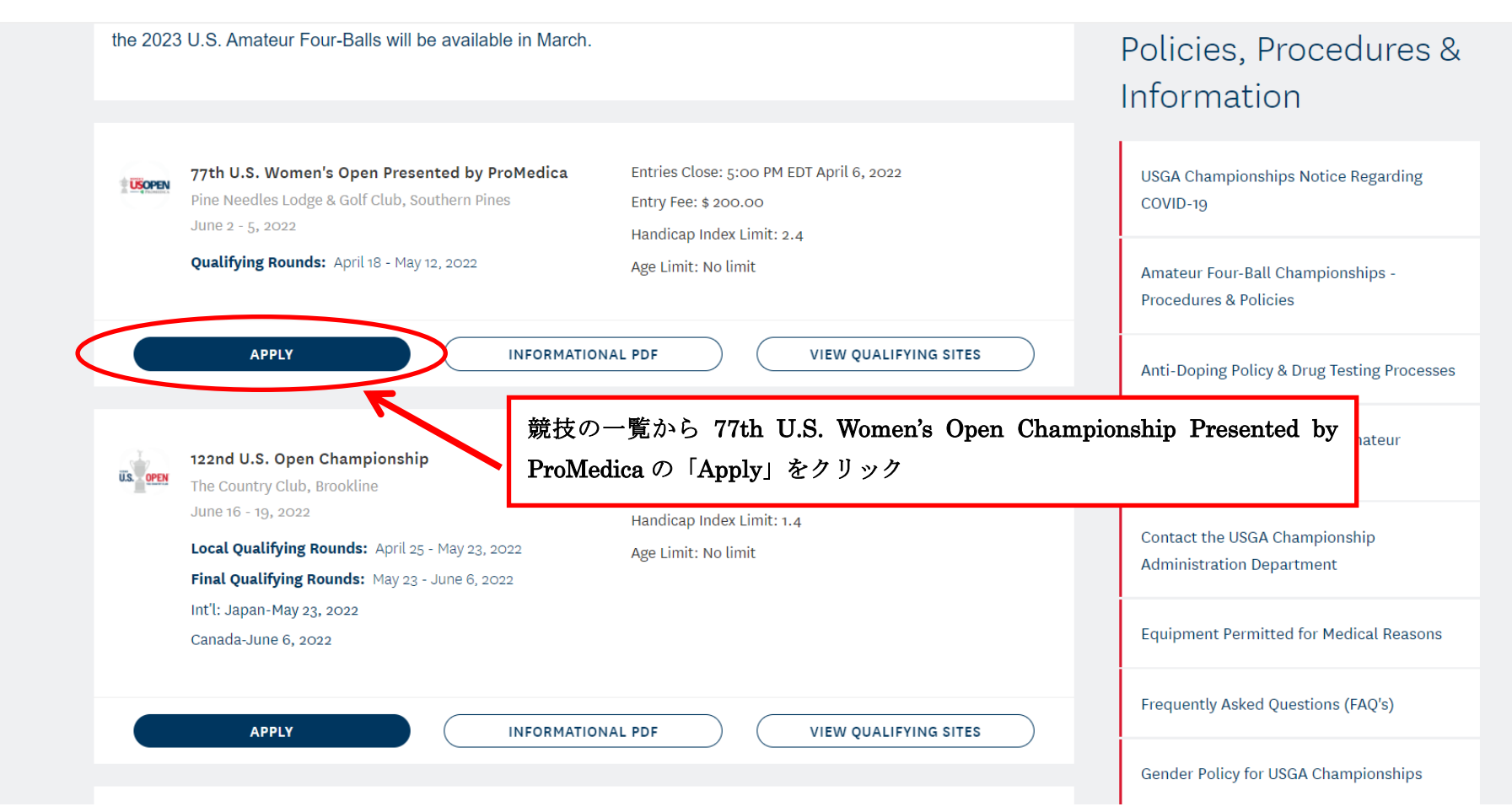

# **USGA**.

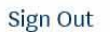

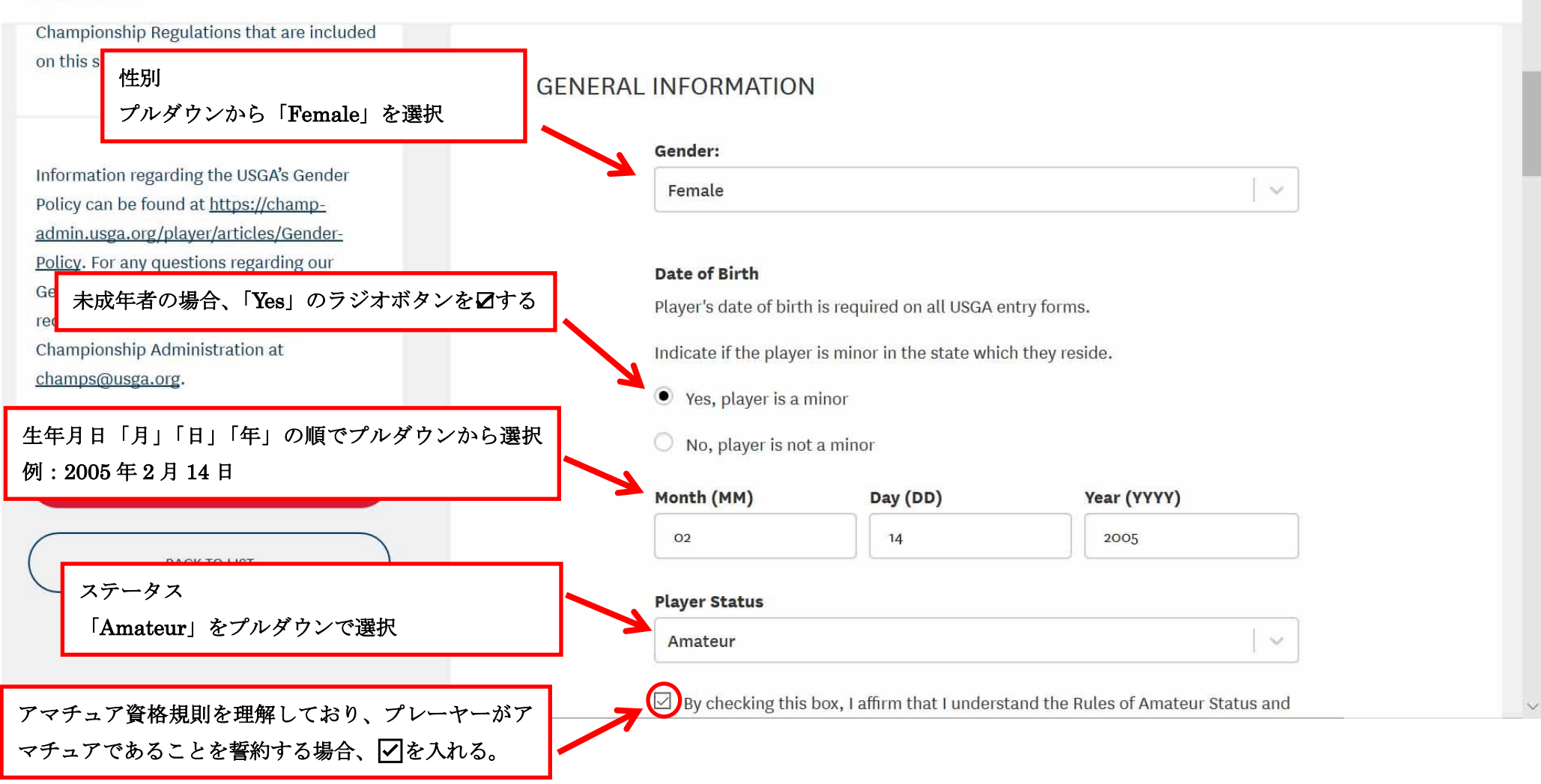

USGA.

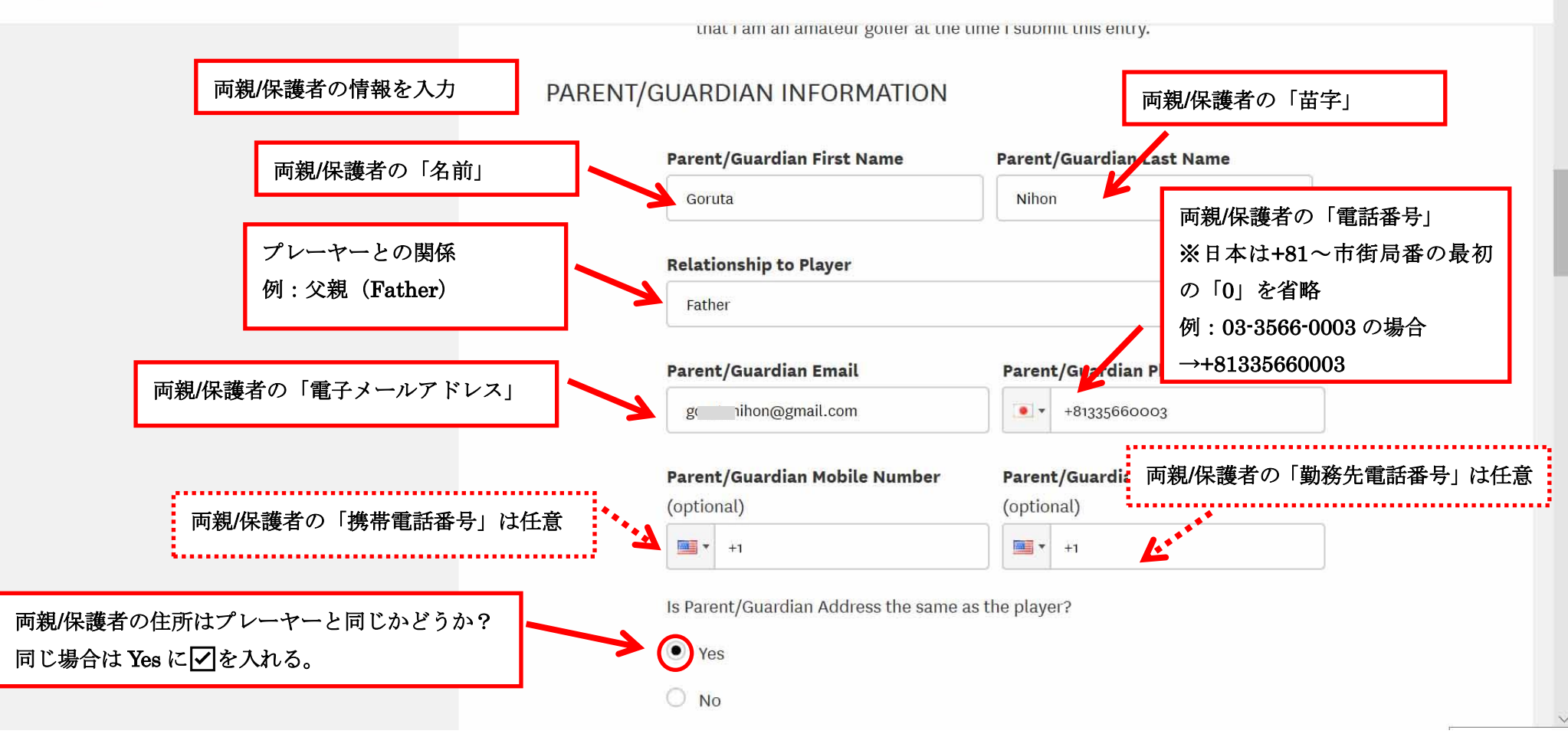

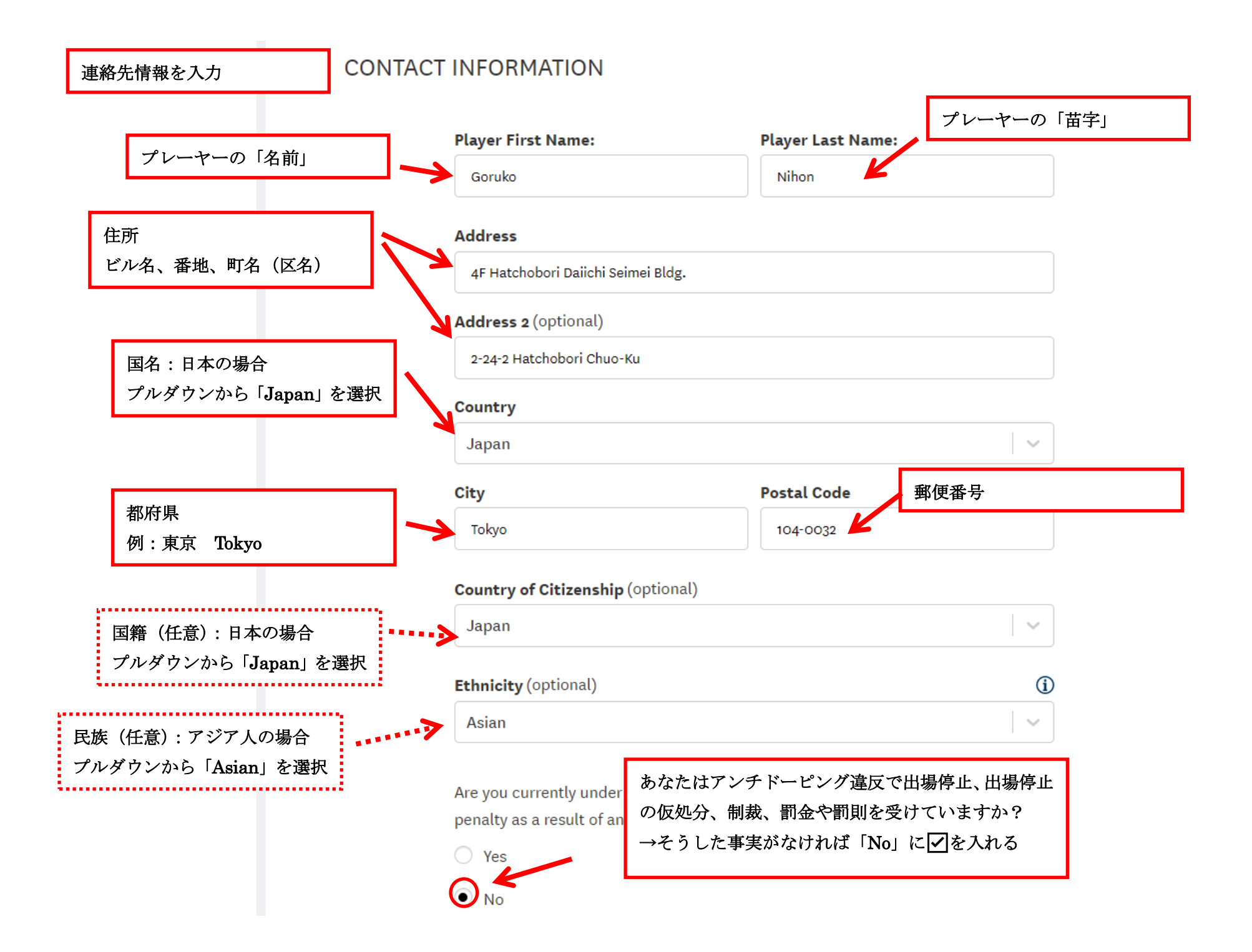

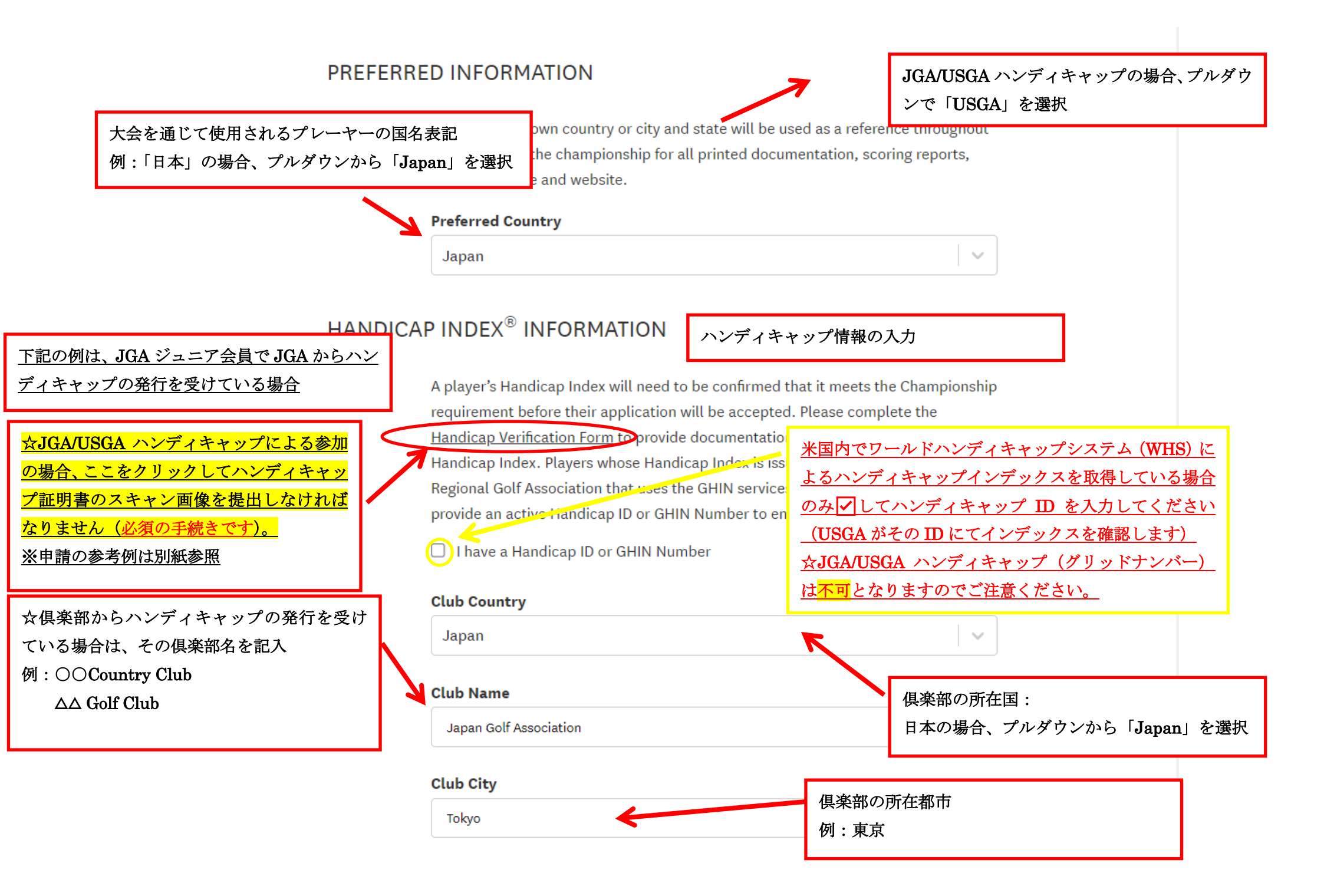

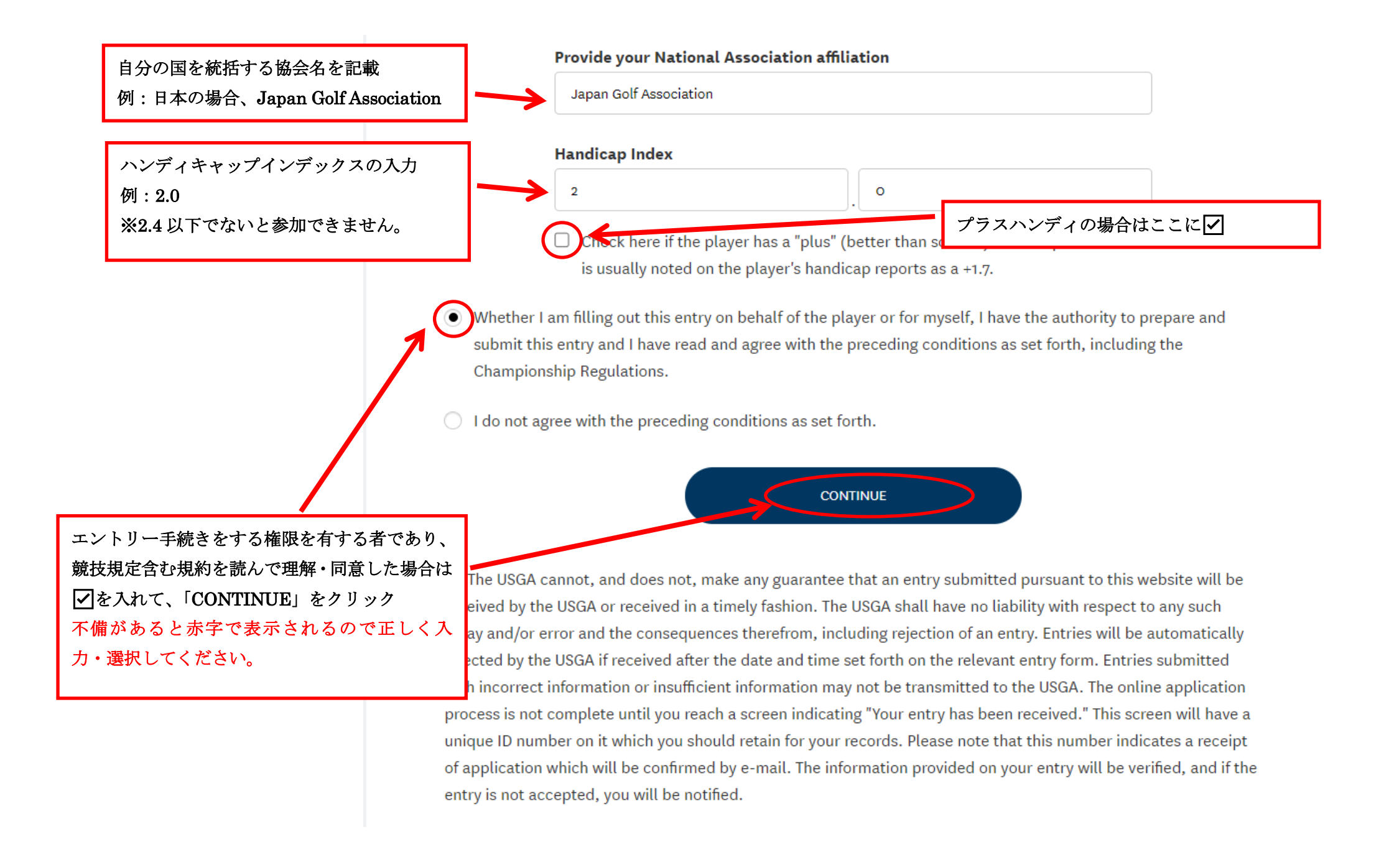

Only entries submitted via the online application will be accepted and must be received by the USGA no later than Wednesday, April 6, 2022 at 5:00 PM EDT.

Entry fee of \$200 must be payable to the United States Golf Association by credit or debit card.

予選から参加する場合は「NOT EXEMPT」
All participa をクリックして次の予選会場選択ページに
Championsh 進んでください。
on this site.

Information regarding the USGA's Gender Policy can be found at <u>https://champ-</u> <u>admin.usga.org/player/articles/Gender-</u> <u>Policy</u>. For any questions regarding our Gender Policy or any other eligibility requirements, please contact USGA Championship Administration at <u>champs@usga.org</u>.

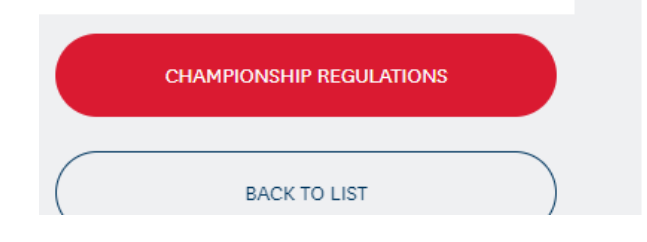

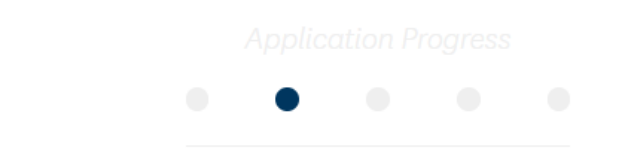

### Exemptions from Qualifying

If the player is exempt, please select an exemption category and click Continue at the bottom of the exemptions list. If the player is not eligible for exemption from qualifying, please click Not Exempt to select your Qualifying site.

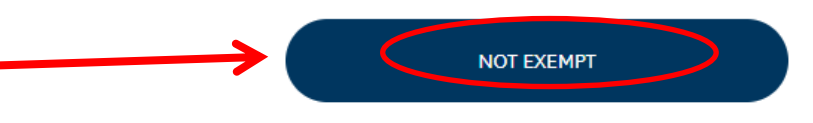

Players in the following categories will be eligible for exemption in the 2022 Championship only. The USGA reserves the right to revise any of the exemption categories. Exemption under categories reserved for amateurs will be granted only to players who are currently amateurs, unless otherwise indicated. An amateur who is exempt into the Championship proper through a category reserved for amateurs becomes ineligible if she becomes a professional before beginning play or during the play of the Championship, unless otherwise indicated. Exempt players who wish to participate in the Championship must file an entry, except those players for whom blank entries are filed as noted below.

| CATEGORY | EXEMPTION                                                                            |        |
|----------|--------------------------------------------------------------------------------------|--------|
| 1        | Winners of the U.S. Women's Open Championship for the last ten<br>years (2012-2021). | SELECT |
| 2        | From the 2021 U.S. Women's Open Championship, the 10-lowest                          | SELECT |

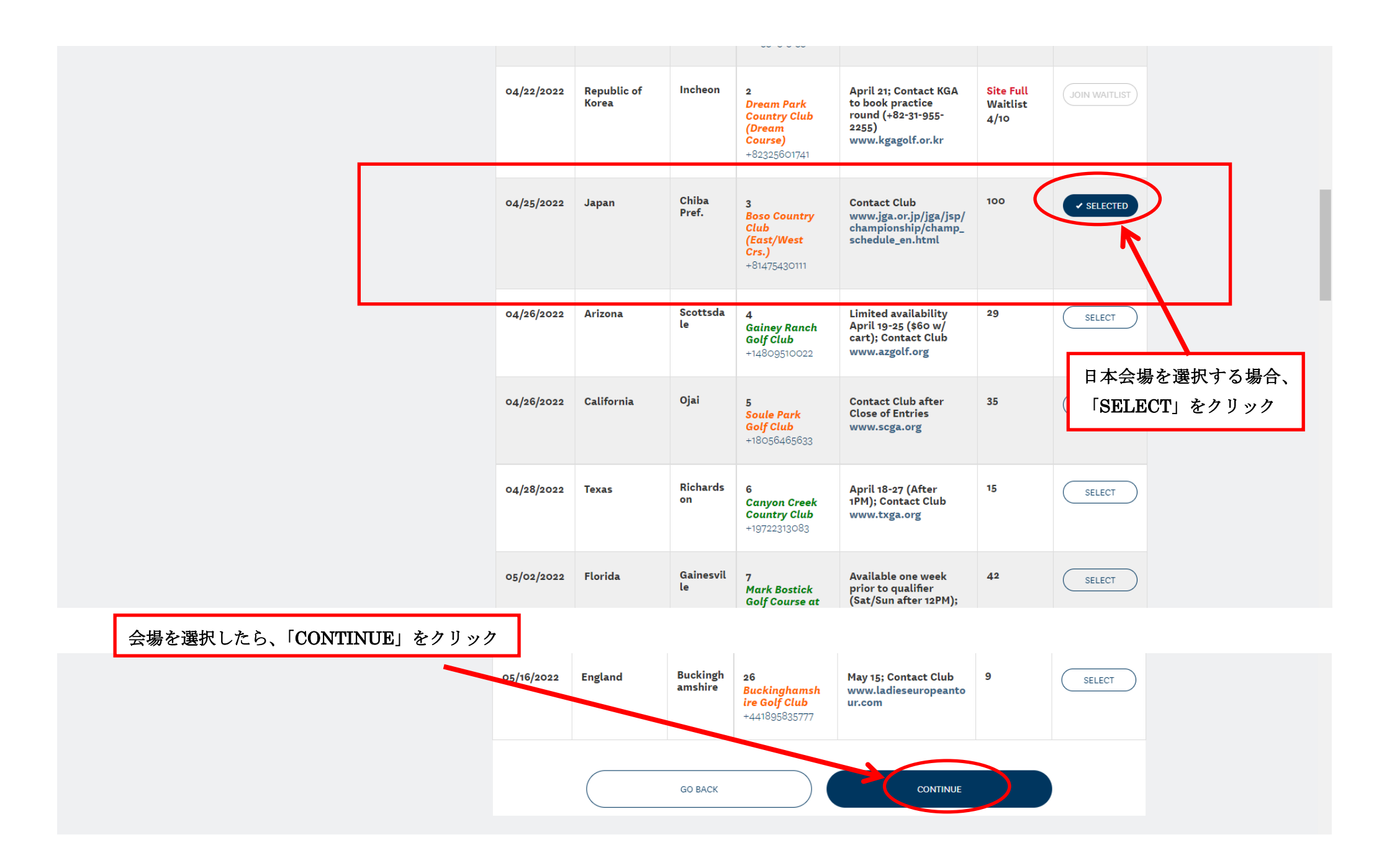

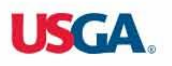

記載されている各種要件について理解 し、同意した場合はここに🖌を入れる

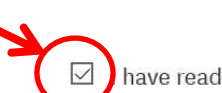

USGA and comply with limitations set by the USGA on allowing guests at the championship.

have read, understand and agree to the preceding requirements.

**Sharing of Personal Information with Other Golf Related Organizations:** In addition to the use of your Personal Information as identified in the <u>USGA Privacy Policy</u>, by checking the Opt-In box below, you agree that the USGA may also share your personal information with other golf related organizations, including those conducting golf events. There are many benefits you'll enjoy (see below) when you decide to Opt-In, but it is not mandatory for you to do so for your entry application to be processed. If you Opt-Out, you will still receive correspondence and communications from us relating to the Championship.

The benefit of allowing the USGA to share personal information, such as your email address, with other golf related organizations including golf competition organizers, when requested, is that such organizations may provide you with helpful information regarding upcoming golf events.

各種案内を受領することに同意する場 合は個々に✓を入れる

Dpt-In Opt-Out

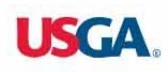

medical condition or injury and proceed under Rule 4.3b(1) of the Rules of Golf should refer to <u>https://champ-admin.usga.org/player/articles/equipment-permitted-for-medical-reasons</u>.

**Gender Policy:** Information regarding the USGA Gender Policy and additional entry requirements may be found at <u>https://champ-admin.usga.org/player/articles/Gender-Policy</u>.

**Performance in Qualifying:** If a player fails to return a score within 12 strokes of the Course Rating<sup>™</sup>, future entries for a U.S. Women's Open Championship may be declined if documentation is not provided demonstrating that the player is capable of competing at the national championship level. Please note that players who "no card" are subject to receive a letter from the USGA under the same guidelines as those who do not return a score within 12 strokes of the Course Rating.

**transportation/Cart Requests:** Important information regarding a request to use a golf cart may be found at <u>https://shamp-admin.usga.org/player/articles/Requesting-Golf-Cart</u> and in Championship Regulations.

**Withdrawal from Qualifying:** A player who wishes to withdraw from Qualifying must notify the USGA (<u>908-326-1950</u> or via e-mail at champs@usga org) and the Official in Charge prior to her scheduled Qualifying round. Failure to do so may result in disqualification from isture USGA competitions.

GO BACK

CONTINUE

#### 選択や同意の ✓が終わったならば 「CONTINUE」をクリック

#### QUALIFYING CHOICE

Boso Country Club (East/West Crs.), Chiba Pref., Japan, April 25, 2022

Only entries submitted via the online application will be accepted and must be received by the USGA no later than Wednesday, April 6, 2022 at 5:00 PM EDT.

Entry fee of \$200 must be payable to the United States Golf Association by credit or debit card.

All participants must review and abide by the Championship Regulations that are included on this site.

Information regarding the USGA's Gender Policy can be found at <u>https://champ-</u> admin.usga.org/player/articles/Gender-Policy. For any questions regarding our Gender Policy or any other eligibility requirements, please contact USGA

## 入力した情報が正しいかどうかを確認 してください。

#### Review

Please check your application and make sure all the information is correct. Any incorrect or incomplete information will cause the entry to be declined.

Click Continue at the bottom of the page to proceed to payment.

#### **GENERAL INFORMATION**

| Entry ID: 11083961                                 | Player Status: Amateur                      |
|----------------------------------------------------|---------------------------------------------|
| Player Name: Goruko Nihon                          | Player Gender: Female                       |
| Player Address: 4f Hatchobori Daiichi Seimei Bldg. | Player Address 2: 2-24-2 Hatchobori Chuo-Ku |
| Player City: Tokyo                                 | Player Country: Japan                       |
| Post Code: 104-0032                                | Preferred Country: Japan                    |
| Country of Citizenship: Japan                      | Ethnicity: Asian                            |
| Player Date of Birth: 02/14/2005                   | Email Address: goru @gmail.com              |
|                                                    | Entry Fee: \$200                            |

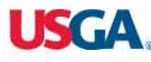

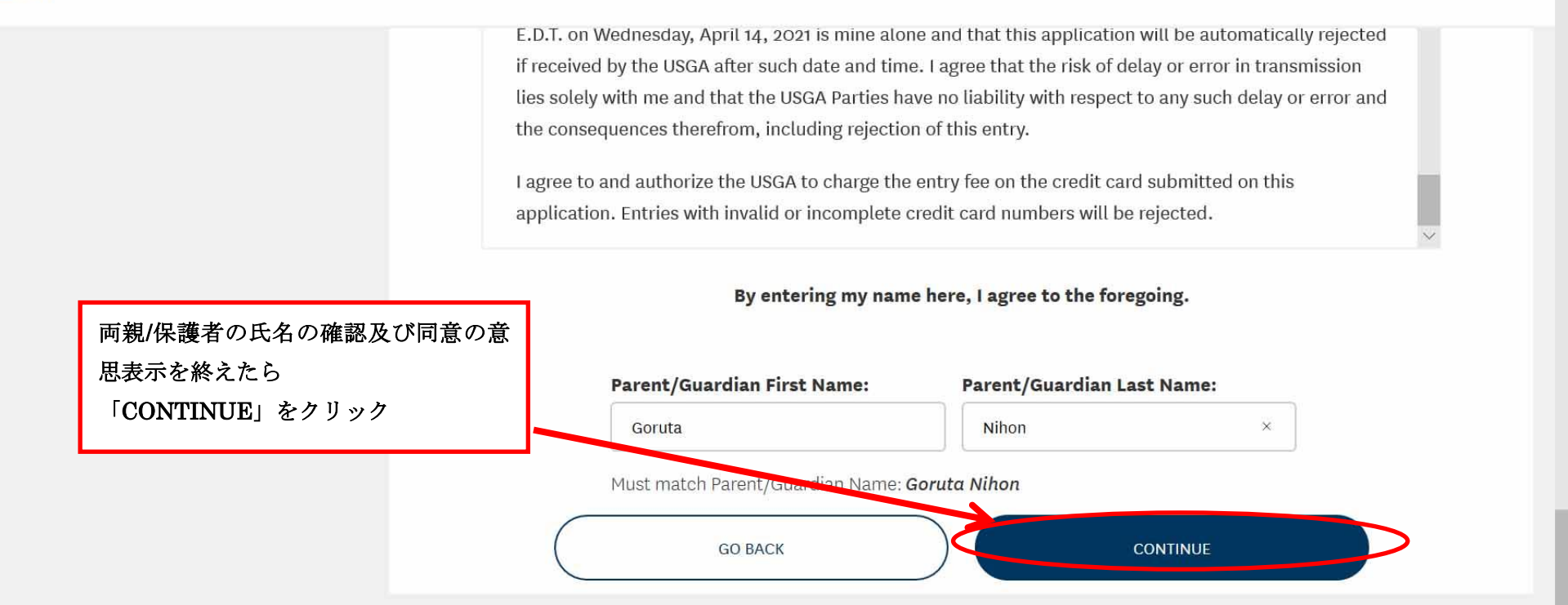

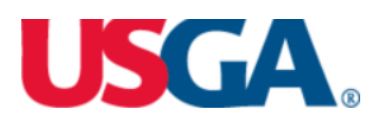

| First Name * Goruta<br>Last Name * Nihon<br>Address Line 1 4f hato<br>Address Line 2 2-24-2 | i<br>hobori daiichi seimei bldg. |   |       | Total amo  | punt<br>\$200                         | 00    |
|---------------------------------------------------------------------------------------------|----------------------------------|---|-------|------------|---------------------------------------|-------|
| Last Name * Nihon<br>Address Line 1 4f hato<br>Address Line 2 2-24-2                        | hobori daiichi seimei bldg.      |   |       |            |                                       |       |
| Address Line 1 4f hato                                                                      | hobori daiichi seimei bldg.      |   |       |            |                                       |       |
| Address Line 2 2-24-2                                                                       |                                  |   |       |            |                                       |       |
|                                                                                             | hatchobori chuo-ku               |   |       |            |                                       |       |
| City * Tokyo                                                                                |                                  |   |       |            |                                       |       |
| Country/Region * Japar                                                                      | 1                                | ~ |       |            |                                       |       |
| State/Province                                                                              |                                  |   | エントリー | -フィー(200 ド | ーー・・・・・・・・・・・・・・・・・・・・・・・・・・・・・・・・・・・ | .力を l |
| Zip/Postal Code                                                                             | )32                              |   | ください。 |            |                                       |       |
| Phone Number * 81335                                                                        | 660003                           |   |       |            |                                       |       |

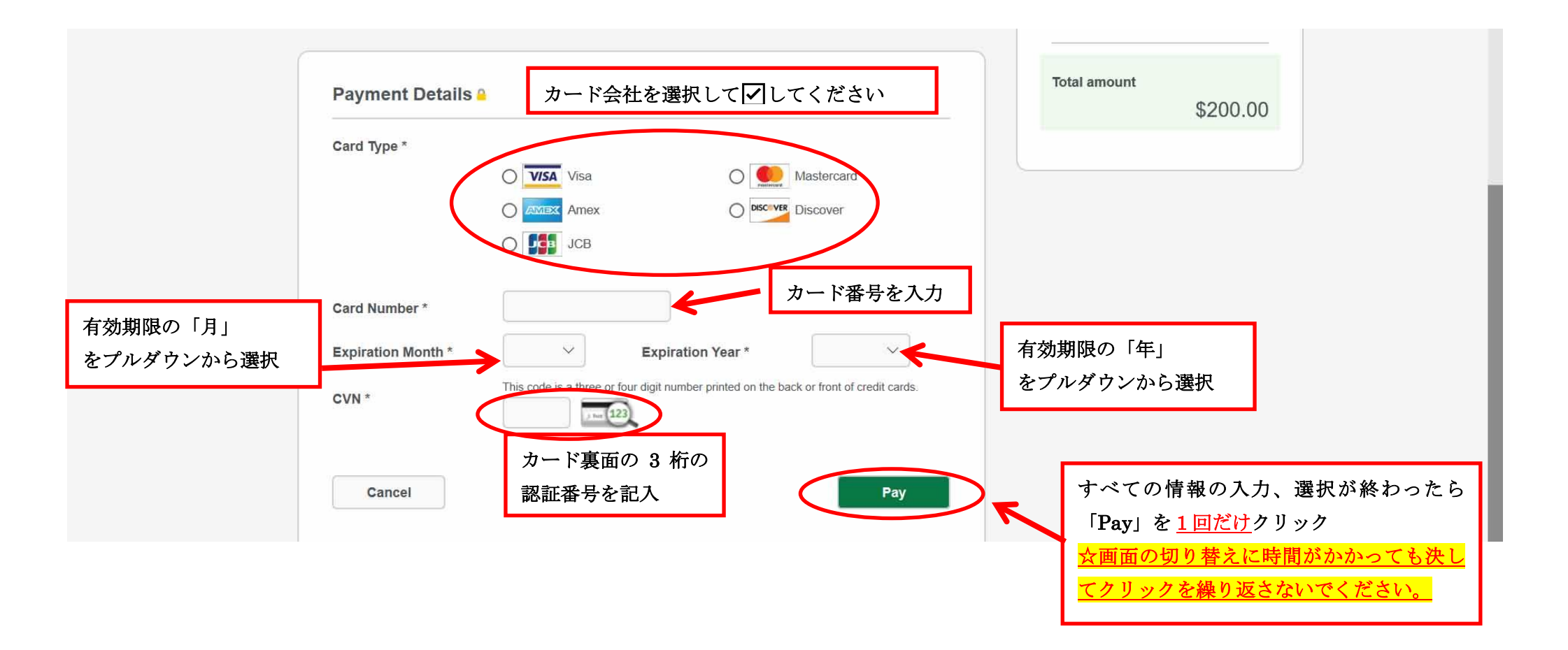

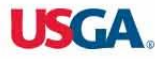

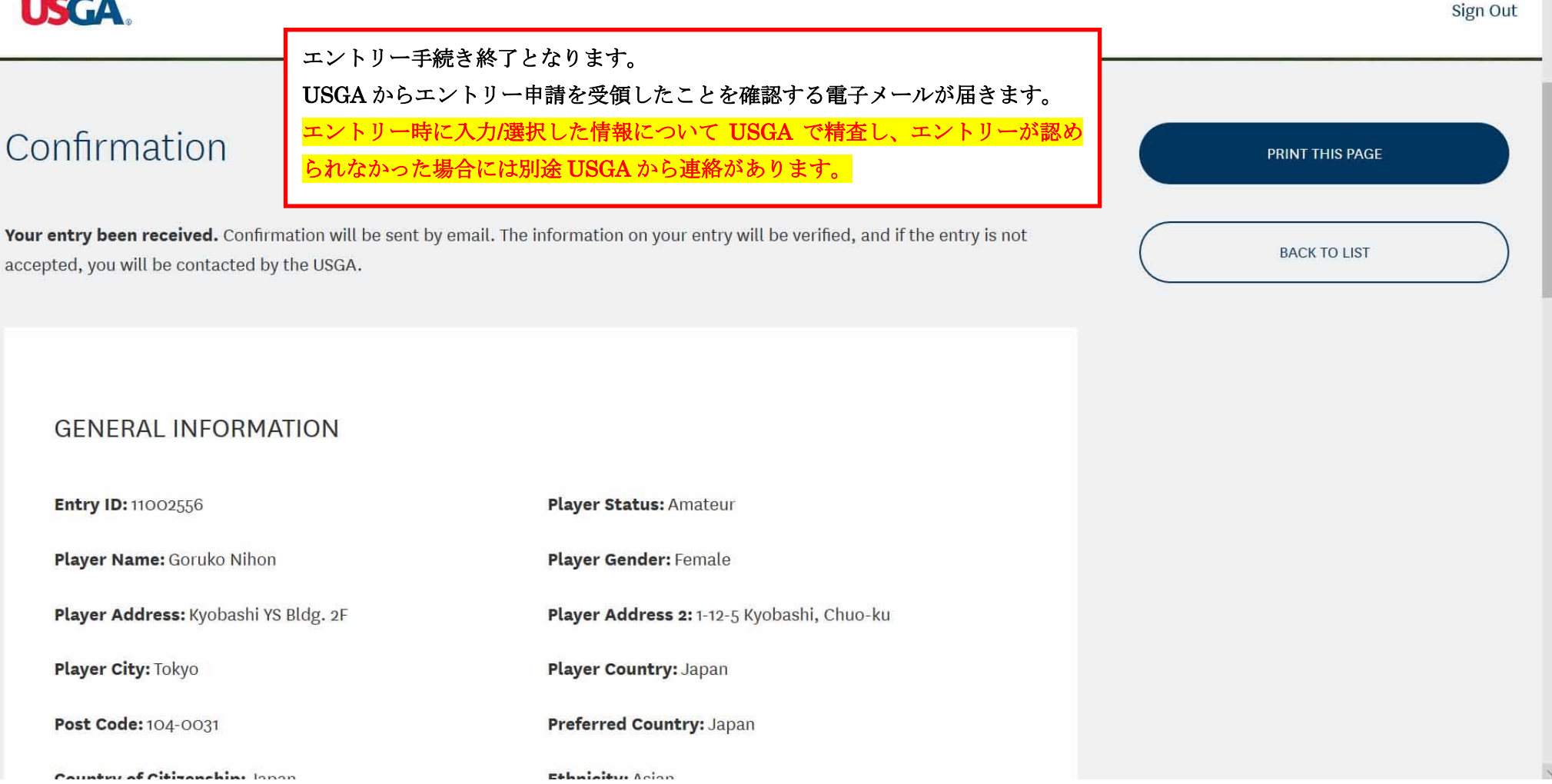

USGA

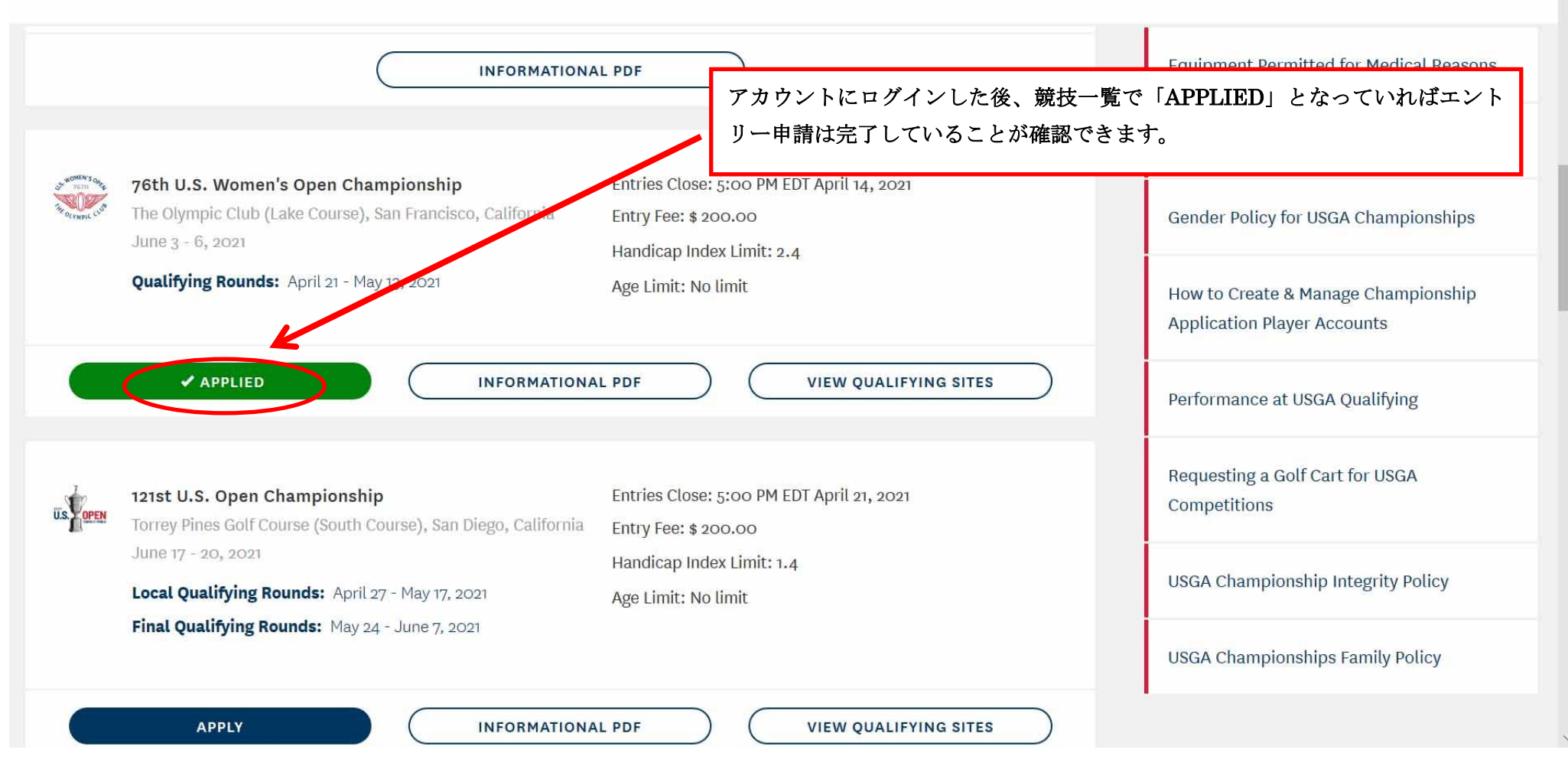

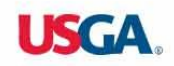

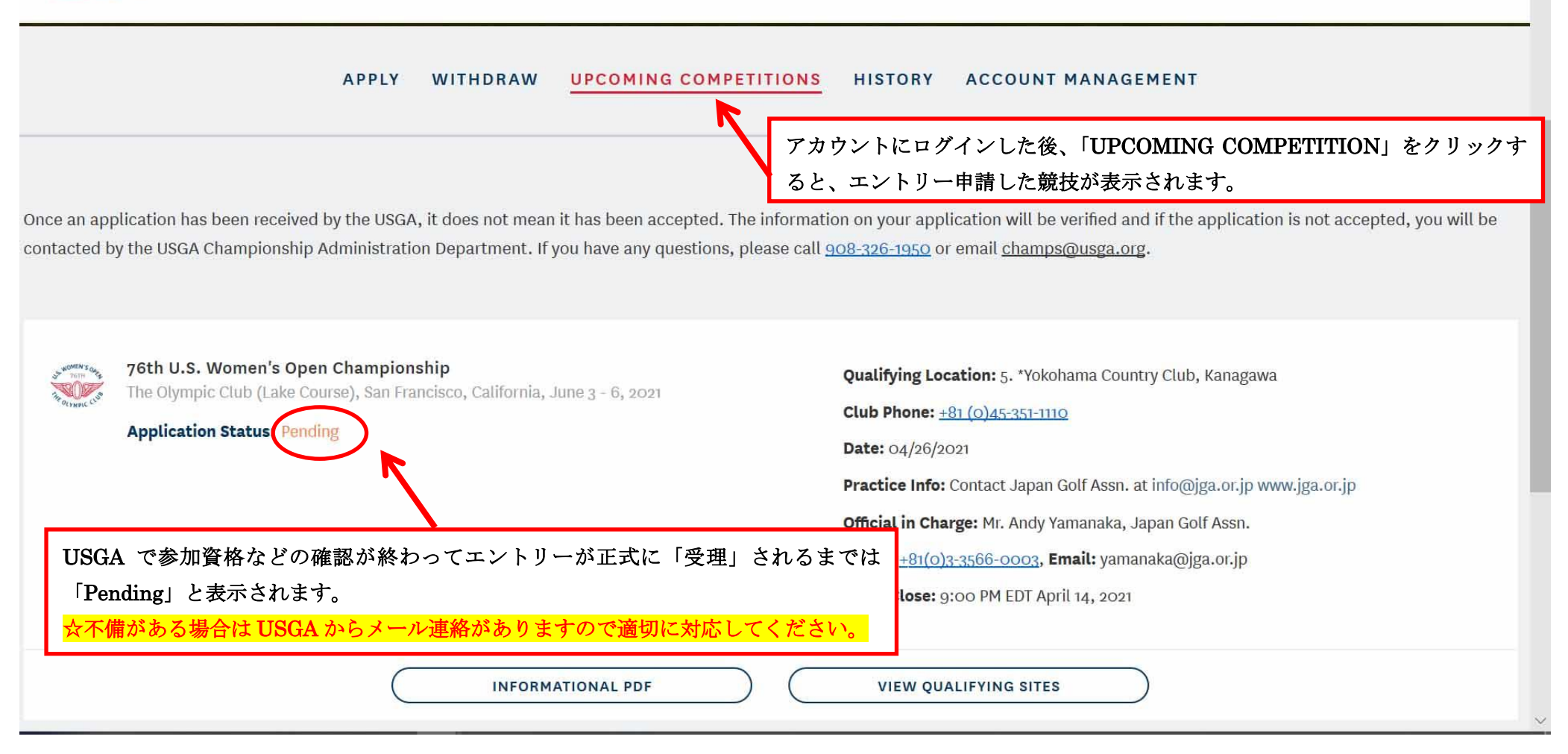

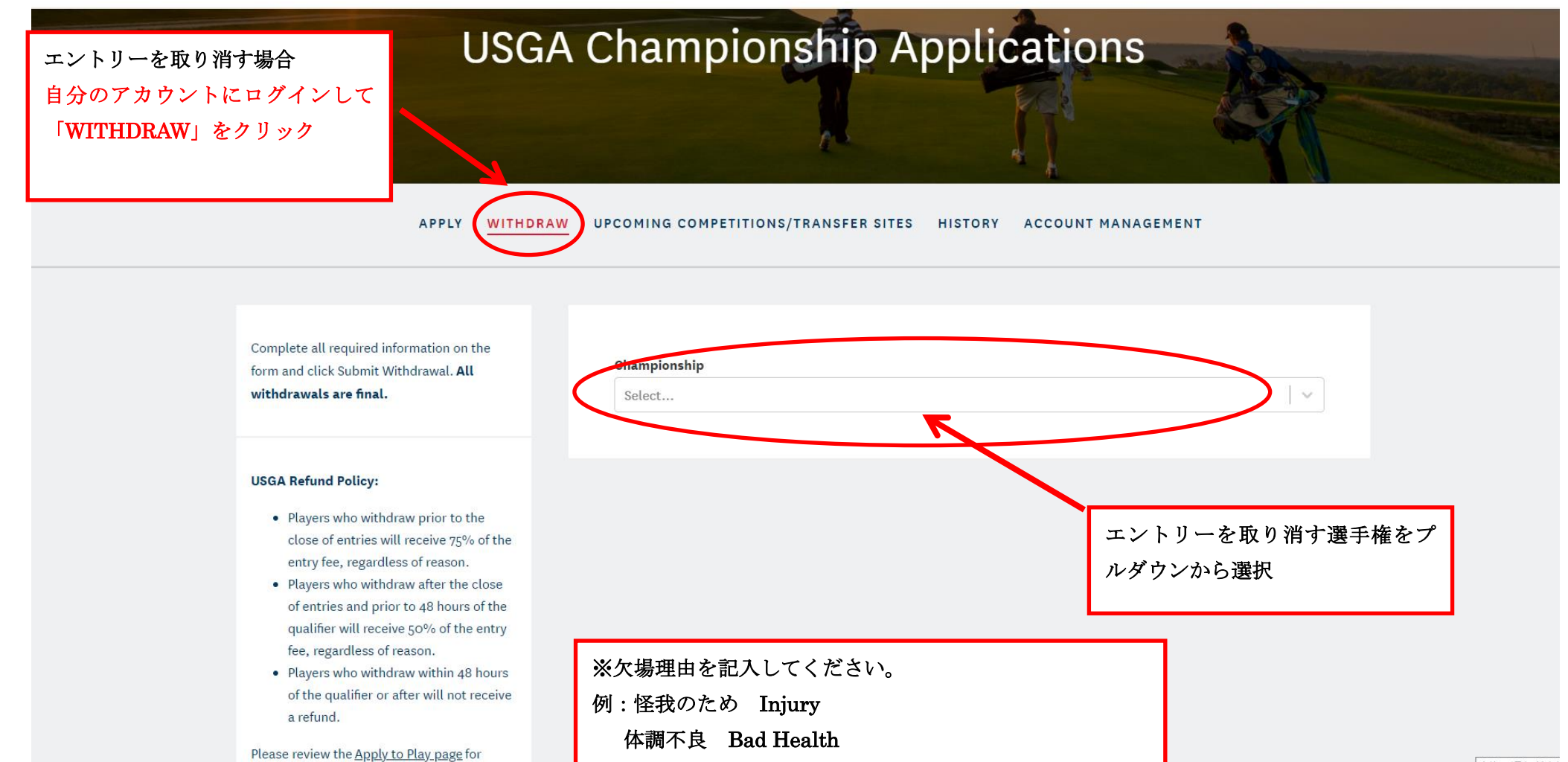

他の競技に出場 Schedule Conflicted

rease review the <u>Apply to Play page</u> f

新しい通知はあり